## **Table of Contents**

| How To Configure an Occupancy Limit Zone                                                       | 1 |
|------------------------------------------------------------------------------------------------|---|
| How to Configure Occupancy Limit Zone                                                          | 1 |
| Step 1: Go [Zone] and click [Add Zone]                                                         | 1 |
| Step 2: Choose [Occupancy Limit] to create a new zone                                          | 1 |
| Step 3: Enter a name for the Zone and select devices to configure the Zone                     | 2 |
| Step 4: Enter the number of people that can enter this zone at one time in Limit               | 3 |
| Step 5: If there are users who should be able to access this zone regardless of the rules, set |   |
| Bypass Group                                                                                   | 4 |
| Video Demonstration                                                                            | 5 |

# How To Configure an Occupancy Limit Zone

| Affect Products & Versions |                                                                 |
|----------------------------|-----------------------------------------------------------------|
| Device                     | FaceStation 2 v1.5.0 or later<br>FaceStaiton F2 v1.1.0 or later |
| BioStar 2                  | BioStar v2.8.11 or later                                        |

The Occupancy Limit Zone enables an administrator to manage and control the population density of a place to prevent overcrowding and monitor the zone status. You can use this feature to manage the indoor space to avoid overcrowding for COVID-19 policies. Suprema's Occupancy Limit Zone allows only a limited number of people to enter based on the authentication record from the entry/exit device and restricts entry beyond that, enabling monitoring of the occupants in the zone.

- BioStar 2 AC license is required to use the Occupancy Limit Zone feature.
- For further license information, please visit [BioStar 2] Server License Specification.

### How to Configure Occupancy Limit Zone

You can set the Occupancy Limit Zone following the steps below.

#### Step 1: Go [Zone] and click [Add Zone]

#### Step 2: Choose [Occupancy Limit] to create a new zone

| 2024/09/09 19:43 | 2/5               |                  | How To Configure an Occ | upancy Limit Zone |
|------------------|-------------------|------------------|-------------------------|-------------------|
| BioStar 2 💮      | Settings 📴 Port 🌘 | ADD ZONE         | Add Zone                | ×                 |
|                  | DD ZONE           | Anti-passback    |                         |                   |
| Anti-passt       | back              | Fire Alarm       | Scheduled Unlock        |                   |
| USER Fire Alarm  |                   | Scheduled Lock   | Intrusion Alarm         |                   |
| Scheduled        | Lock              | Scheduled Unlock | Interlock               |                   |
| DEVICE Scheduled | Unlock            | Intrucion Alarm  | Muster                  |                   |
| Intrusion A      | Alarm             |                  | Occupancy Limit         |                   |
| Interlock        |                   | Interlock        |                         |                   |
| Muster           |                   | Muster           |                         |                   |
| © Occupanc       | y Limit           | Occupancy Limit  | Apply Can               | cel               |
| ZONE             |                   |                  |                         |                   |

#### Step 3: Enter a name for the Zone and select devices to configure the Zone

| Information | 1             |                                           |                     |                        |                                          |          |
|-------------|---------------|-------------------------------------------|---------------------|------------------------|------------------------------------------|----------|
|             | • Name        | BioStar 2.8.11 Occupancy Limit Zone       |                     | • Туре                 | Occupancy Limit                          |          |
| Configurati | on            |                                           |                     |                        |                                          |          |
|             | • Mode        | Global                                    |                     | Active/Inactive        | Active                                   |          |
|             | Entry Devices | FaceStation F2 547835868 (192.168.13.170) | <b>v</b>            | Exit Devices           | FaceStation 2 542191492 (192.168.13.101) | <b>*</b> |
|             | • Limit       | 5                                         |                     | Auto Count Reset       | Not Use                                  |          |
|             | Count Alert   | Use                                       |                     | Network Failure Action | Allow Entry and Exit                     |          |
|             | Alert 1       | 3                                         |                     |                        |                                          |          |
|             | Alert 2       | 4                                         | -                   |                        |                                          |          |
|             |               | <u></u>                                   | Supports <b>Fac</b> | eStation 2 a           | and FaceStation F2 ONLY.                 |          |

Please note that Occupancy Limit Zone only supports FaceStation 2 and FaceStation F2.

Occupancy Limit Zone only supports Global mode.

| Information   |                                           |                        |                                          |       |        |
|---------------|-------------------------------------------|------------------------|------------------------------------------|-------|--------|
| - Name        | BioStar 2.8.11 Occupancy Limit Zone       | • Туре                 | Occupancy Limit                          |       |        |
| Configuration | Supports Global mode ONLY.                | )                      |                                          |       |        |
| - Mode        | C Global                                  | Active/Inactive        | C Active                                 |       |        |
| Entry Device  | FaceStation F2 547835868 (192.168.13.170) | Exit Devices           | FaceStation 2 542191492 (192.168.13.101) |       | •      |
| - Limit       | 5                                         | - Auto Count Reset     | Not Use                                  |       |        |
| - Count Alert | Use                                       | Network Failure Action | Allow Entry and Exit                     |       |        |
| - Alert       | 3                                         |                        |                                          |       |        |
| - Alert       | 4 -                                       |                        |                                          |       |        |
|               |                                           |                        |                                          |       |        |
| Count Bypass  |                                           |                        |                                          |       |        |
| • Bypass Grou | Bypass Access Group                       |                        |                                          |       |        |
|               |                                           |                        |                                          | Apply | Cancel |

# Step 4: Enter the number of people that can enter this zone at one time in Limit

You can enter numbers from 0 to 10,000. Limit 0: people can enter the zone without a limit.

| Information   |                                                                                                    |
|---------------|----------------------------------------------------------------------------------------------------|
| - Name        | BioStar 2.8.11 Occupancy Limit Zone                                                                               |
| Configuration |                                                                                                    |
| - Mode        | Global                                                                                                    |
| Entry Devices | FaceStation F2 547835868 (192.168.13.170)                                                                         |
| • Limit       | 5                                                                                                    |
| Count Alert   | Use Use                                                                                                    |
| - Alert 1     | 3                                                                                                    |
| - Alert 2     | <ul> <li>You can enter numbers from 0 to 10,000.</li> <li>Limit 0: people can enter the zone without a</li> </ul> |

Count Alert: Set an alert to an administrator or set to save event logs before Count reaches the occupancy limit.

• You can set up two alerts and should enter numbers smaller than the Limit value. The values of the alerts must be different.

| Configuration |                                           |
|---------------|-------------------------------------------|
|               |                                           |
| • Mode        | Global                                    |
| Entry Devices | FaceStation F2 547835868 (192.168.13.170) |
| • Limit       | 5                                         |
| Count Alert   | Use                                       |
| Alert 1       | 3 Enter a value less than 5.              |
| - Alert 2     | 5                                         |

Auto Count Reset: Set the time to automatically initialize Count. The Count will be initialized at the time you set every day.

| <ul> <li>Active/Inactive</li> </ul> | Active                 |                    |          |    |
|-------------------------------------|------------------------|--------------------|----------|----|
| Exit Devices                        | FaceStation 2 54219149 | 2 (192.168.13.101) | •        |    |
| Auto Count Reset                    | Not Use                |                    |          |    |
| Network Failure Action              | Allow Entry and Exit   |                    |          |    |
|                                     | ĺ                      | Auto Count Reset   | Use 00 : | 00 |

Network Failure Action: Set whether to allow users to enter or leave when a network error occurs in the device set in the zone. If you set it to Allow Entry and Exit, it stops entry restrictions when the device loses network connection, so people can enter the zone even if Count in the zone exceeds the occupancy limit.

| <ul> <li>Active/Inactive</li> </ul> | Active                                                                |
|-------------------------------------|-----------------------------------------------------------------------|
| Exit Devices                        | FaceStation 2 542191492 (192.168.13.101)                              |
| Auto Count Reset                    | Not Use                                                               |
| Network Failure Action              | Allow Entry and Exit     Network Failure Action     Only Exit Allowed |

# Step 5: If there are users who should be able to access this zone regardless of the rules, set Bypass Group

| Count Bypas | Count Bypass |                     |   |  |
|-------------|--------------|---------------------|---|--|
|             | Bypass Group | Bypass Access Group | * |  |
|             |              |                     |   |  |

### **Video Demonstration**

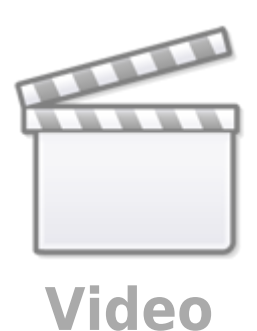

From: http://kb.supremainc.com/knowledge/ -

Permanent link: http://kb.supremainc.com/knowledge/doku.php?id=en:how\_to\_configure\_an\_occupancy\_limit\_zone

Last update: 2021/12/20 10:36